# Installer le fichier de métadonnées sur ADFS

# Contenu

Introduction Conditions préalables Conditions requises Components Used Informations générales Configuration Vérification Dépannage Informations connexes

### Introduction

Ce document décrit comment installer le fichier de métadonnées sur les services ADFS (Microsoft Active Directory Federation Services).

# Conditions préalables

#### **Conditions requises**

Cisco vous recommande de prendre connaissance des rubriques suivantes :

- ADFS
- Intégration du langage SAML (Security Assertion Markup Language) à l'appliance de gestion de la sécurité

#### **Components Used**

Les informations contenues dans ce document sont basées sur les versions de matériel et de logiciel suivantes :

- SMA 11.x.x
- SMA 12.x.x

The information in this document was created from the devices in a specific lab environment. All of the devices used in this document started with a cleared (default) configuration. Si votre réseau est en ligne, assurez-vous de bien comprendre l'incidence possible des commandes.

### Informations générales

Avant d'installer le fichier de métadonnées dans ADFS, assurez-vous que ces exigences sont respectées :

- SAML activé dans SMA
- Vérifiez si le fournisseur d'identité utilisé par votre entreprise est pris en charge par Cisco Content Security Management Appliance. Voici les fournisseurs d'identité pris en charge : Microsoft Active Directory Federation Services (ADFS) 2.0Ping Identity PingFederate 7.2Appareil de sécurité Web Cisco 9.1
- Obtenez les certificats requis pour sécuriser la communication entre votre appareil et le fournisseur d'identité :Si vous souhaitez que votre appliance signe des demandes d'authentification SAML ou que votre fournisseur d'identité chiffre les assertions SAML, obtenez un certificat auto-signé ou un certificat d'une autorité de certification (CA) de confiance et de la clé privée associée.Si vous voulez que le fournisseur d'identité signe des assertions SAML, obtenez le certificat du fournisseur d'identité. Votre appliance utilise ce certificat pour vérifier les assertions SAML signées

### Configuration

Étape 1. Accédez à votre SMA et sélectionnez **Administration du système > SAML > Télécharger les métadonnées**, comme indiqué dans l'image.

| Management Applianc                                 | e Email Web                                        |                                               |                                                                                                    |                                                                            |                     |
|-----------------------------------------------------|----------------------------------------------------|-----------------------------------------------|----------------------------------------------------------------------------------------------------|----------------------------------------------------------------------------|---------------------|
| Centralized Services                                | Network                                            | System Administration                         |                                                                                                    |                                                                            |                     |
|                                                     |                                                    |                                               |                                                                                                    |                                                                            |                     |
| SAML                                                |                                                    |                                               |                                                                                                    |                                                                            |                     |
| Service Provider                                    |                                                    |                                               |                                                                                                    |                                                                            |                     |
| Add Service Provider                                |                                                    |                                               |                                                                                                    |                                                                            |                     |
| SP Profile Name                                     | Entity ID                                          | Assertion C                                   | onsumer URL                                                                                                    | Metadata                                                                   | Delete              |
| MyLab_SAML                                          | sma.mexesa.com                                     | https://sma.m                                 | exesa.com:83/                                                                                                    | Download Metadata                                                          | ŵ                   |
| Identity Provider<br>Add Identity Provider Profiles | s have been defined.<br>o Systems, Inc. All rights | reserved.   Privacy Sta<br>Wha<br>C<br>C<br>C | ng MyLab_SAML_metadata.xn<br>ave chosen to open:<br><b>MyLab_SAML_metadata.xml</b><br>which is: XML file<br>from: https://10.31.124.137<br><b>t should Firefox do with this</b><br>) <u>O</u> pen with Notepad++ : a<br>) <u>Save File</u><br>] Do this <u>a</u> utomatically for file: | nl<br>file?<br>free (GNU) source code editor (<br>s like this from now on. | ×<br>′d ∨<br>Cancel |

Étape 2. Le profil du fournisseur d'identité se remplit automatiquement lorsque le client télécharge son fichier de métadonnées ADFS. Microsoft a une URL par défaut : https://<ADFS-host>/FederationMetadata/2007-06/FederationMetadata.xml.

Étape 3. Une fois les deux profils configurés, les métadonnées de profil SP doivent être modifiées, conformément au bogue <u>CSCvh30183.</u>. Le fichier de métadonnées apparaît comme illustré dans l'image.

| 1  | xml version="1.0"?                                                                            |
|----|-----------------------------------------------------------------------------------------------|
| 2  | <entitydescriptor <="" th="" xmlns="urn:oasis:names:tc:SAML:2.0:metadata"></entitydescriptor> |
| 3  | <pre>xmlns:saml="urn:oasis:names:tc:SAML:2.0:assertion"</pre>                                 |
| 4  | <pre>xmlns:ds="http://www.w3.org/2000/09/xmldsig#"</pre>                                      |
| 5  | entityID="sma.mexesa.com">                                                                    |
| 6  | <spssodescriptor< th=""></spssodescriptor<>                                                   |
| 7  | AuthnRequestsSigned="false" WantAssertionsSigned="true"                                       |
| 8  | protocolSupportEnumeration="urn:oasis:names:tc:SAML:2.0:protocol">                            |
| 9  | <pre><keydescriptor use="signing"></keydescriptor></pre>                                      |
| 10 | <pre>ds:KeyInfo xmlns:ds="http://www.w3.org/2000/09/xmldsig#"&gt;</pre>                       |
| 11 | <pre>ds:X509Data&gt;</pre>                                                                    |
| 12 | <pre>ds:X509Certificate&gt;Bag Attributes</pre>                                               |
| 13 | localKeyID: D5 4F B4 DA BC 91 71 5C 53 94 4A 78 E0 4A C3 EF C4 BD 4C 8D                       |
| 14 | friendlyName: sma.mexesa.com                                                                  |
| 15 | <pre>subject=/C=MX/CN=sma.mexesa.com/L=CDMX/O=Tizoncito Inc/ST=CDMX/OU=IT Security</pre>      |
| 16 | issuer=/C=MX/CN=sma.mexesa.com/L=CDMX/O=Tizoncito Inc/ST=CDMX/OU=IT Security                  |
| 17 | BEGIN CERTIFICATE                                                                             |
| 18 | MIIDZTCCAk2gAwIBAwIJAOjXJ35sNw2bMA0GCSqGSIb3DQEBCwUAMHIxCzAJBgNV                              |
| 19 | BAYTAk1YMRcwFQYDVQQDDA5zbWEubWV4ZXNhLmNvbTENMAsGA1UEBwwEQ0RNWDEW                              |
| 20 | MBQGA1UECgwNVG16b25jaXRvIEluYzENMAsGA1UECAwEQ0RNWDEUMBIGA1UECwwL                              |
| 21 | SVQgU2VjdXJpdHkwHhcNMTkwNjA1MjEwNTUxWhcNMjAwNjA0MjEwNTUxWjByMQsw                              |
| 22 | CQYDVQQGEwJNWDEXMBUGA1UEAwwOc21hLm11eGVzYS5jb20xDTALBgNVBAcMBENE                              |
| 23 | TVgxFjAUBgNVBAoMDVRpem9uY210byBJbmMxDTALBgNVBAgMBENETVgxFDASBgNV                              |
| 24 | BASMC01UIFN1Y3VyaXR5MIIBIjANBgkqhkiG9w0BAQEFAAOCAQ8AMIIBCgKCAQEA                              |
| 25 | g7kzRmL114q9T1k1cTJzo8cmscu5nRXFW1ohFPcJgn/oHXEUKvUnWe+9cTJQ41X4                              |
| 26 | ojbGCP75UjD8GdPczkuBxqAZgkrfgNLR8mopsxTFVWb5x68tVsTBGFNyv8Wtd+Io                              |
| 21 | MVOWJ9h9Kju/kSXuYHUIBYOXfPOLyzHHCbAVYKuPM4F1/y4jwj6rnO4jtvpZPj7B                              |
| 28 | cpwjawLixAIUHVyVrc661TD100exG+nZ+AIS3B01+61mTNjF3IcGcGS/TE0chETx                              |
| 29 | giscukulmiphPEtAZey/ebyh18EpH/WV1NwZkMUjINVmIFq3+LkF8As8B1Pm6YH1                              |
| 30 | Lokow4v0EjInjtmnC/EQIQIDAQABMAUGCSqGSID3DQEECWUAA4IBAQBy3vXNL/jD                              |
| 31 | emuthSkr4nyc01db9z2xGQCSe2EeynnkgH0z/r/TEV0NkOKOtF11200JbyGE0dWD                              |
| 32 | 6+BVJ6WSBD/00LYBdCXgLy1+VK41/K2+1CVL3DYAXKDI0QSJVIDZOG/XSJKXZM/9                              |
| 33 | 7Euptorm7purmp1/0oTKruykbyu220 TMUPurkbori2UthKKSFVqpKet/UTACH/                               |
| 25 | /Eubrogr/pvirbs/goincvikbau2sounvrxxacjAvj/2cianrBgSMxeo2//ECJq                               |
| 35 | DOIDC5M2WWF                                                                                   |
| 30 | END CERTIFICATE                                                                               |
| 38 |                                                                                               |
| 30 |                                                                                               |
| 22 | N/ WO INVOLUTION                                                                              |

Étape 4. Supprimez les informations en surbrillance, à la fin du fichier de métadonnées doit être comme indiqué dans l'image.

| 1  | <pre><?xml version="1.0"?></pre>                                                                       |    |
|----|----------------------------------------------------------------------------------------------------|----|
| 2  | <entitydescriptor <="" td="" xmlns="urn:oasis:names:tc:SAML:2.0:metadata"><td></td></entitydescriptor> |    |
| 3  | <pre>xmlns:saml="urn:oasis:names:tc:SAML:2.0:assertion"</pre>                                          |    |
| 4  | <pre>xmlns:ds="http://www.w3.org/2000/09/xmldsig#"</pre>                                               |    |
| 5  | entityID="sma.mexesa.com">                                                                             |    |
| 6  | <spssodescriptor< th=""><th></th></spssodescriptor<>                                                   |    |
| 7  | AuthnRequestsSigned="false" WantAssertionsSigned="true"                                                |    |
| 8  | <pre>protocolSupportEnumeration="urn:oasis:names:tc:SAML:2.0:protocol'</pre>                           | '> |
| 9  | <keydescriptor use="signing"></keydescriptor>                                                          |    |
| 10 | <pre>ds:KeyInfo xmlns:ds="http://www.w3.org/2000/09/xmldsig#"&gt;</pre>                                |    |
| 11 | <ds:x509data></ds:x509data>                                                                            |    |
| 12 | <ds:x509certificate></ds:x509certificate>                                                              |    |
| 13 | MIIDZTCCAk2gAwIBAwIJAOjXJ35sNw2bMA0GCSqGSIb3DQEBCwUAMHIxCzAJBgNV                                       |    |
| 14 | BAYTAk1YMRcwFQYDVQQDDA5zbWEubWV4ZXNhLmNvbTENMAsGA1UEBwwEQ0RNWDEW                                       |    |
| 15 | MBQGA1UECgwNVG16b25jaXRvIEluYzENMAsGA1UECAwEQ0RNWDEUMBIGA1UECwwL                                       |    |
| 16 | SVQgU2VjdXJpdHkwHhcNMTkwNjA1MjEwNTUxWhcNMjAwNjA0MjEwNTUxWjByMQsw                                       |    |
| 17 | CQYDVQQGEwJNWDEXMBUGA1UEAwwOc21hLm11eGVzYS5jb20xDTALBgNVBAcMBENE                                       |    |
| 18 | TVgxFjAUBgNVBAoMDVRpem9uY210byBJbmMxDTALBgNVBAgMBENETVgxFDASBgNV                                       |    |
| 19 | BAsMC01UIFN1Y3VyaXR5MIIBIjANBgkqhkiG9w0BAQEFAAOCAQ8AMIIBCgKCAQEA                                       |    |
| 20 | g7kzRmL114q9TlklcTJzo8cmscu5nRXFWlohFPcJgn/oHXEUKvUnWe+9cTJQ41X4                                       |    |
| 21 | ojbGCP75UjD8GdPczkuBxqAZgkrfgNLR8mopsxTFVWb5x68tVsTBGFNyv8Wtd+Io                                       |    |
| 22 | MVowJ9h9Kju7kSXuYHU1BYoxfPOLyzHHcbAVYKuPM4Fi7y4jwj6rnO4jtvpZPj7B                                       |    |
| 23 | cpWjawLlxAfUHVyvrc661Tblo0exG+hZ+AlS3B01+61mTNjF3IcGcGS/TE0chETx                                       |    |
| 24 | glScUk0iMipnPEtAZey/ebyh18EpH/WViNwZkMUjINvmIFq3+LkF8As8B1Pm6YHi                                       |    |
| 25 | L6K8W4v0Ej1njtmnC/EQIQIDAQABMA0GCSqGSIb3DQEBCwUAA4IBAQBy3vxNL7jb                                       |    |
| 26 | emMTKSRP4hycU1d69z2xGQC5e2EeyhnRgHUz7F/TEv0NkORotFii2oOJ6yGEOdWD                                       |    |
| 27 | 6+Bvj6wSBp7UoLyBdCxglyi+vK4Y/R2+iCv13pyaXkbf0QSJvYpzOg7xSjkxZm79                                       |    |
| 28 | +ZIjQkekyCAM5N00f1ZRrJ9oGD5qoY1ZjhuD7NHmRBj7LKHRKsFVqpKet/tTXCH7                                       |    |
| 29 | 7EuB+ogT7pvrTDJ/QoIKcvYkbXuZ30JNVPxxKacjAVj/Zc1XnPBGSMxeo277ECJq                                       |    |
| 30 | ix5aXRSxOMRRtD/72FVRAsgT3x1mBYqu/HTyOBZonGM+isJHBhRZxSOMBL+45jFY                                       |    |
| 31 | PO1jBG5MZuWE                                                                                           |    |
| 32 |                                                                                                    |    |
| 33 | -                                                                                                    |    |
| 34 | -                                                                                                    |    |
| 35 |                                                                                                    |    |
| 36 | <keydescriptor use="encryption"></keydescriptor>                                                       |    |
| 37 | <pre><ds:keyinfo xmlns:ds="http://www.w3.org/2000/09/xmldsig#"></ds:keyinfo></pre>                     |    |
| 38 | <pre><ds:x509data></ds:x509data></pre>                                                                 |    |
| 39 | <pre><ds:x509certificate></ds:x509certificate></pre>                                                   |    |
| 40 | MIIDZTCCAk2gAwIBAwIJAOjXJ35sNw2bMA0GCSqGSIb3DQEBCwUAMHIxCzAJBgNV                                       |    |
| 41 | BAYTAk1YMRcwFQYDVQQDDA5zbWEubWV4ZXNhLmNvbTENMAsGA1UEBwwEQ0RNWDEW                                       |    |
| 42 | MBQGA1UECgwNVG16b25jaXRvIEluYzENMAsGA1UECAwEQ0RNWDEUMBIGA1UECwwL                                       |    |
| 43 | SVQgU2VjdXJpdHkwHhcNMTkwNjA1MjEwNTUxWhcNMjAwNjA0MjEwNTUxWjByMQsw                                       |    |

Étape 5. Accédez à votre ADFS et importez le fichier de métadonnées modifié dans **Outils ADFS** > **Gestion AD FS > Ajouter une approbation de partie de confiance**, comme illustré dans l'image.

| <b>N</b>                                                                                                    | Add Relying Party Trust Wizard                                                                                                    |
|----------------------------------------------------------------------------------------------------|----------------------------------------------------------------------------------------------------|
| Select Data Source                                                                                                    |                                                                                                    |
| Select Data Source<br>Steps<br>• Welcome<br>• Select Data Source<br>• Configure Multi-factor<br>Authentication Now?<br>• Choose Issuance<br>Authorization Rules<br>• Ready to Add Trust<br>• Finish | Select an option that this wizard will use to obtain data about this relying party:<br>  Import data about the relying party published online or on a local network:<br>Use this option to import the necessary data and certificates from a relying party organization that publishes<br>is federation metadata address (host name or URL):<br> |
|                                                                                                    | < Previous Next > Cancel                                                                                                    |

Étape 6. Après avoir importé le fichier de métadonnées, configurez les règles de revendication pour l'approbation de partie de confiance nouvellement créée, sélectionnez le **modèle de règle de revendication > Envoyer les attributs LDAP**, comme indiqué dans l'image.

| <b>9</b> 0                               | Add Transform Claim Rule Wizard                                                                                                    |      |  |  |  |
|------------------------------------------|----------------------------------------------------------------------------------------------------|------|--|--|--|
| Select Rule Template                     |                                                                                                    |      |  |  |  |
| Steps<br>Choose Rule Type                | Select the template for the claim rule that you want to create from the following list. The description provide<br>details about each claim rule template.                                                                                                    | 6    |  |  |  |
| <ul> <li>Configure Claim Rule</li> </ul> | Claim rule template:<br>Send LDAP Attributes as Claims  Claim rule template description:<br>Claim rule template description:<br>Using the Send LDAP Attribute as Claims rule template you can select attributes from an LDAP attribute<br>store such as Active Directory to send as claims to the relying party. Multiple attributes may be sent as<br>multiple claims from a single rule using this rule type. For example, you can use this rule template to create<br>a rule that will extract attribute values for authenticated users from the displayName and telephoneNumber<br>Active Directory attributes and then send those values as two different outgoing claims. This rule may also<br>be used to send all of the user's group memberships. If you want to only send individual group<br>memberships, use the Send Group Membership as a Claim rule template. | 1 11 |  |  |  |

Étape 7. Nommez le nom de la règle de revendication, puis sélectionnez **Magasin d'attributs > Active Directory**.

Étape 8. Mapper les attributs LDAP, comme illustré dans l'image.

Attribut LDAP > Adresses de messagerie

| • Type de demand     | e sortan                                                                                                    | te > Adresse électroniqu                          | le        |                                                          |    |  |  |
|----------------------|----------------------------------------------------------------------------------------------------|---------------------------------------------------|-----------|----------------------------------------------------------|----|--|--|
| <b>\$</b> 1          |                                                                                                    | Add Transform Claim                               | n Rule    | Wizard                                                   | ×  |  |  |
| Configure Rule       |                                                                                                    |                                                   |           |                                                          |    |  |  |
| Steps                | You o                                                                                                    | an configure this rule to send the val            | ues of LD | DAP attributes as claims. Select an attribute store from |    |  |  |
| Choose Rule Type     | which to extract LDAP attributes. Specify how the attributes will map to the outgoing claim types that will be<br>issued from the rule. |                                                   |           |                                                          | be |  |  |
| Configure Claim Rule | Claim                                                                                                    | Claim rule name:                                  |           |                                                          |    |  |  |
|                      | chare                                                                                                    | la_sma                                            |           |                                                          |    |  |  |
|                      | Rulet                                                                                                    | emplate: Send LDAP Attributes as Cl<br>.te store: | aims      |                                                          |    |  |  |
|                      | Activ                                                                                                    | e Directory                                       |           | ~                                                        |    |  |  |
|                      | Марр                                                                                                    | ing of LDAP attributes to outgoing cla            | aim types | 8:                                                       |    |  |  |
|                      |                                                                                                    | LDAP Attribute (Select or type to<br>add more)    |           | Outgoing Claim Type (Select or type to add more)         |    |  |  |
|                      | •                                                                                                    | E-Mail-Addresses                                  | ¥         | E-Mail Address                                           | ¥  |  |  |
|                      | *                                                                                                    |                                                   | Ý         |                                                          | ¥  |  |  |
|                      |                                                                                                    |                                                   |           |                                                          |    |  |  |
|                      |                                                                                                    |                                                   |           |                                                          |    |  |  |
|                      |                                                                                                    |                                                   |           |                                                          |    |  |  |
|                      |                                                                                                    |                                                   |           |                                                          |    |  |  |
|                      |                                                                                                    |                                                   |           |                                                          |    |  |  |
|                      |                                                                                                    |                                                   |           |                                                          |    |  |  |
|                      |                                                                                                    |                                                   |           | < Previous Finish Cano                                   | el |  |  |

Étape 9. Créez une nouvelle règle de revendication personnalisée avec ces informations, comme l'illustre l'image.

Il s'agit de la règle personnalisée qui doit être ajoutée à la règle de revendication personnalisée :

```
c:[Type == "http://schemas.xmlsoap.org/ws/2005/05/identity/claims/emailaddress"] =>
issue(Type = "http://schemas.xmlsoap.org/ws/2005/05/identity/claims/nameidentifier", Issuer
= c.Issuer, OriginalIssuer = c.OriginalIssuer, Value = c.Value, ValueType = c.ValueType,
Properties["http://schemas.xmlsoap.org/ws/2005/05/identity/claimproperties/format"] =
"urn:oasis:names:tc:SAML:1.1:nameid-format:emailAddress",
Properties["http://schemas.xmlsoap.org/ws/2005/05/identity/claimproperties/spnamequalifier
"] = "https://<smahostname>:83");
```

#### Edit Rule - charella\_custom\_rule

You can configure a custom claim rule, such as a rule that requires multiple incoming claims or that extracts claims from a SQL attribute store. To configure a custom rule, type one or more optional conditions and an issuance statement using the AD FS claim rule language.

Claim rule name:

charella\_custom\_rule

Rule template: Send Claims Using a Custom Rule

Custom rule:

```
c:[Type ==
    "http://schemas.xmlsoap.org/ws/2005/05/identity/claims/emailaddress"]
    => issue(Type =
    "http://schemas.xmlsoap.org/ws/2005/05/identity/claims/nameidentifier",
    Issuer = c.Issuer, OriginalIssuer = c.OriginalIssuer, Value = c.Value,
    ValueType = c.ValueType, Properties
    ["http://schemas.xmlsoap.org/ws/2005/05/identity/claimproperties/format
"] = "urn:oasis:names:tc:SAML:1.1:nameid-format:emailAddress",
    Properties
    ["http://schemas.xmlsoap.org/ws/2005/05/identity/claimproperties/spname
    qualifier"] = "https://dh106-euql.rl.ces.cisco.com/");
```

 Modifiez l'URL mise en surbrillance avec le nom d'hôte et le port SMA (si vous êtes dans un environnement CES, un port n'est pas requis mais doit pointer sur euq1.<allocation>.iphmx.com)

OK

Cancel

Étape 10. Assurez-vous que l'ordre des règles de revendication est : Règle de revendication LDAP en premier et Règle de revendication personnalisée en second, comme illustré dans l'image.

|            | E                 | dit Claim Rules for AD              | FS_charella 🗕 🗖                | ) |
|------------|-------------------|-------------------------------------|--------------------------------|---|
| Issuance 7 | Transform Rules   | Issuance Authorization Rules        | Delegation Authorization Rules |   |
| The follo  | wing transform ru | ules specify the claims that will t | be sent to the relying party.  |   |
| Order      | Rule Name         |                                     | Issued Claims                  |   |
| 1          | charella_sma      |                                     | E-Mail Address                 |   |
| 2          |                   |                                     |                                |   |

Étape 11. Connectez-vous à EUQ, il doit rediriger vers l'hôte ADFS.

# Vérification

Aucune procédure de vérification n'est disponible pour cette configuration.

# Dépannage

Il n'existe actuellement aucune information de dépannage spécifique pour cette configuration.

### Informations connexes

- <u>CSCvh30183</u>
- Support et documentation techniques Cisco Systems